| 4 body | 1 | Jméno a příjmení: |       |
|--------|---|-------------------|-------|
| 3 body | 2 |                   |       |
| 2 body | 3 | Datum:            | Třída |
| 1 bod  | 4 |                   |       |
| 0 bodů | 5 |                   |       |

Během testu je zakázáno komunikovat s ostatními žáky. Žáci mohou používat jakékoli vlastní zápisky v podepsaném sešitě. Používání mobilních telefonů není povoleno. Úkoly lze řešit v libovolném pořadí. Na test je vyhrazeno 30 minut. Na žádost žáka může učitel přidat až 15 minut navíc, pokud k tomu existuje oprávněný důvod (např. technické problémy s PC, zdravotní potíže apod.). Žáci si mohou nahrávat pracovní plochu počítače – v případě sporu tím mohou doložit, že daný úkol splnili v určeném čase. Pokud úkol splníš, přihlas se.

## 1. úkol:

Pořid'te jeden snímek obrazovky, na kterém bude současně vidět příkazový řádek systému Windows s vaší **skutečnou IP adresou** (ne virtuální) a také **hlavní panel systému Windows** s aktuálním datem a časem. Tento snímek poté vložte do programu Malování, IP adresu zde **červeně podtrhněte** a upravený obrázek uložte. Obrázek následně vložte do dokumentu Word, **pod** něj napište své jméno a příjmení, dokument exportujte (vytiskněte) do formátu PDF a hotový **PDF** soubor nahrajte na server.

1 bod

## 2. úkol:

V anonymním (privátním) okně webového prohlížeče splň **IT kvíz** – varianta Těžká na **100 %** – odkaz najdeš zde: <u>https://decko.ceskatelevize.cz/datova-lhota/it-kviz</u>. Při řešení můžeš využívat jakékoli vlastní zdroje ze svého sešitu nebo z počítače.

1 bod

## 3. úkol:

Vytvořte dokument ve formátu PDF obsahující snímek obrazovky Správce úloh systému Windows. Na snímku musí být jasně viditelné tlačítko **Ukončit úlohu** pro spuštěný program **Microsoft Word**. Vaše jméno a příjmení uveďte v MS Word 2010 **nad** snímek (nikoli do záhlaví). Hotový dokument poté uložte ve formátu **PDF**.

1 bod

## 4. úkol:

Vyhledejte bezpečnou webovou stránku, otevřete její bezpečnostní **certifikát** tak, aby byla jasně viditelná jeho **platnost**, a pořid'te snímek obrazovky, na kterém bude současně vidět certifikát i obsah stránky spolu **s hlavním panelem systému Windows** (datum a čas). Snímek obrazovky uložte ve formátu **JPEG** (JPG).

1 bod